## Installation von ib-normCAD 11 unter rz-industriebau 2012

Für ib-normCAD 11 unter rz-industriebau 2012 gibt es derzeit kein Setup-Programm. Die Anwendung muss manuell installiert werden. Dazu sind die folgenden Schritte nötig:

- 1. Erstellen eines leeren Verzeichnisses für ib-normCAD. Werden mehrere rzindustriebau Arbeitsplätze in einem Netzwerk betrieben, wird empfohlen, ibnormCAD auf einem Netzwerklaufwerk zu installieren.
- 2. Entpacken der Dateien in das ib-normCAD Verzeichnis
- 3. Eventuell erzeugen eines zusätzlichen Startverzeichnisses für ib-normCAD
- 4. Anpassen der Datei LOGOLOAD.TXT
- 5. Importieren der Access-Datenbank ENORMSYS11.MDB in den MS-SQL-Server
- 6. Anlegen einer USER-Datasource für ENORMSYS11.MDB

## Erstellen eines leeren Verzeichnisses für ib-normCAD

Im ersten Schritt sollte ein neues Verzeichnis angelegt werden, in das die Daten für ib-normCAD 11 entpackt werden sollen. Wird rz-industriebau mit mehreren Arbeitsplätzen in einem Netzwerk betrieben, sollte ib-normCAD 11 in einem Verzeichnis eines Netzwerklaufwerks eingerichtet werden, z.B. *N:Vib-normCAD11*.

## Entpacken der Dateien in das ib-normCAD Verzeichnis

Dann wird das Archiv ,**ib-normCAD11\_Distrib.zip**' in dieses Verzeichnis entpackt, so dass folgende Verzeichnisstruktur entsteht:

```
N:\ib-normCAD11\Enormsys\
\B\
\Books\
\Dialog\
```

etc.

Falls gewünscht, kann jetzt ein neues Startverzeichnis für ib-normCAD erstellt werden, indem das bestehende Startverzeichnis kopiert wird, z.B. mit dem Namen *ib01N.* 

# Anpassungen der Datei LOGOLOAD.TXT

Nun wird die Datei LOGOLOAD.TXT im gewünschten Startverzeichnis angepasst. Dazu wird in der vorletzten Zeile der Pfad zum ib-normCAD Verzeichnis angegeben. Achten Sie hierbei darauf, dass das Unterverzeichnis **\Enormsys** am Ende des Pfades angegeben ist.

```
$PROGPATH=.
$PROGPATH=N:\ib-normCAD11\Enormsys
$PROGPATH=D:\R_Z\rziba2012\ibsystem
```

```
rzindustriebau 2012 final
```

# Importieren der Access-Datenbank ENORMSYS11.MDB in den MS-SQL-Server

Zum Betrieb von ib-normCAD 11 unter rz-industriebau 2012 muss die Access-Datenbank ENORMSYS11.MDB aus dem Verzeichnis

#### <ib-normCAD11-Installationsverzeichnis>Enormsys\ODBCDS

in den MS-SQL-Server importiert werden. Hierzu wird das Programm *,Daten importieren und Exportieren'* des MS-SQL-Servers aufgerufen. Das Programm befindet sich in ,Alle Programme – Microsoft SQL Server 2008' auf ihrem Computer.

Im Feld ,**Datenquelle'** den Eintrag ,*Microsoft Access'* auswählen und unter ,**Dateiname'** die Datenbank aus dem ib-normCAD Verzeichnis wie unten angegeben auswählen.

| SQL Server-Import/Export-Assis                                    | stent                                                                                                | - • •             |
|-------------------------------------------------------------------|----------------------------------------------------------------------------------------------------|-------------------|
| <b>Datenquelle auswählen</b><br>Wählen Sie die Quelle aus, vor    | n der Daten kopiert werden sollen.                                                                   |                   |
| Datenq <u>u</u> elle:                                             | 🔦 Microsoft Access                                                                                   | •                 |
| Wählen Sie zum Herstellen einer<br>Benutzernamen und ein Kennwort | Verbindung eine Datenbank aus, und geben Sie ein<br>an. Möglicherweise müssen Sie erweiterte Optione | en<br>en angeben. |
| Dateiname:                                                        |                                                                                                    |                   |
| N:\ib-nomCAD11\Enomsys\Odbo                                       | cds\ENORMSYS11.MDB                                                                                   | Durchsuchen       |
| Benutze <u>r</u> name:                                            |                                                                                                    |                   |
| Kennwort:                                                         |                                                                                                    |                   |
|                                                                   | Erweitert                                                                                            |                   |
| <u>H</u> ilfe                                                     | < <u>Zurück</u> <u>Weiter</u> <u>Fertig steller</u>                                                  | Abbrechen         |

Klicken auf [Weiter >].

| ] SQL Server-Import/Export-                   | Assistent                     |               |
|-----------------------------------------------|-------------------------------|---------------|
| Ziel auswählen<br>Geben Sie an, wohin die [   | )aten kopiert werden sollen.  |               |
| Ziel:                                         | SQL Server Native Client 10.0 | -             |
| Servername:                                   | RZSQLEXPRESS2008              | •             |
| Authentifizierung<br>• Windows-Authentifizier | ung verwenden                 |               |
| C SQL Server-Authentifiz                      | ierung verwenden              |               |
| Benutzername:                                 |                               |               |
| Kennwort:                                     |                               |               |
| Datenbank:                                    | <standard></standard>         | Aktualisieren |
|                                               |                               | Neu           |

Im nächsten Fenster auf [Neu...] klicken.

| 🔄 Datenbank erstellen   |                                                                                    | 8        |
|-------------------------|------------------------------------------------------------------------------------|----------|
| Geben Sie den Namen und | Eigenschaften für die SQL Server-Datenbank an.                                     |          |
| Name:                   | ENORMSYS11                                                                         |          |
| Datendateiname:         | ,<br>c:\Program Files\Microsoft SQL Server<br>\MSSQL10 BZSQLEXPRESS2008\MSSQL\DATA | ^<br>+   |
| Protokolldateiname:     | c:\Program Files\Microsoft SQL Server                                              | <u> </u> |
|                         | \MSSQL10.RZSQLEXPRESS2008\MSSQL\DATA                                               | Ŧ        |

Im Feld Name den Text ,**ENORMSYS11**' eingeben und mit **[OK]** bestätigen. Jetzt werden die eingegebenen Daten nochmals angezeigt.

| 🖳 SQL Server-Import/Exp                 | ort-Assistent                    |               |
|-----------------------------------------|----------------------------------|---------------|
| Ziel auswählen<br>Geben Sie an, wohin d | lie Daten kopiert werden sollen. |               |
| Ziel:                                   | SQL Server Native Client 10.0    | •             |
| Servername:                             | PETER-NOTEBOOK\RZSQLEXPRESS2008  | •             |
| Authentifizierung<br>Windows-Authentifi | zierung verwenden                |               |
| SQL Server-Auther                       | Intrizierung verwenden           |               |
| Kennwort:                               |                                  |               |
| Datenbank:                              | ENORMSYS111                      | Aktualisieren |
|                                         |                                  | Neu           |

Dieses Fenster wieder mit [Weiter >] bestätigen.

Im nächsten Fenster die Option **,Daten aus mindestens einer Tabelle oder Sicht kopieren**' aktivieren, sofern nicht bereits aktiv

| SQL Server-Import/Export-Assistent                                                                                                    |
|----------------------------------------------------------------------------------------------------|
| Tabelle kopieren oder Datenbank abfragen         Geben Sie an, ob mindestens eine Tabelle oder Sicht kopiert werden soll oder ob die         Ergebnisse einer Abfrage aus der Datenquelle kopiert werden sollen. |
| • Daten aus mindestens einer Tabelle oder Sicht kopieren                                                                                                    |
| Mit dieser Option können Sie alle Daten aus den vorhandenen Tabellen oder Sichten in der<br>Quelldatenbank kopieren.                                                                                             |
| C Abfrage zum Angeben der zu übertragenden Daten schreiben<br>Mit dieser Option können Sie eine SQL-Abfrage zum Ändern oder Einschränken der Quelldaten für<br>den Kopiervorgang schreiben.                      |
| Hilfe         < Zurück         Weiter >         Fertig stellen >         Abbrechen                                                                                                    |

und mit [Weiter >] fortfahren.

Jetzt werden die in der Datenbank ENORMSYS11.MDB enthaltenen Tabellen angezeigt. Nachdem ALLE Tabellen importiert werden müssen, kann das oberste Kästchen (links neben ,Quelle') aktiviert werden. Das bewirtkt, dass alle Tabellen aktiviert werden.

| Tab | ellen und Sichten: |                  |  |
|-----|--------------------|------------------|--|
| 7   | Quelle             | Ziel             |  |
| ~   | VERSION'           | dbo].[_VERSION]  |  |
| ~   | 🔳 'T'              | (dbo].[1]        |  |
| ~   | 1013T1             | (dbo].[1013T1]   |  |
| ~   | 1013T2             | (dbo].[1013T2]   |  |
| ~   | '1014T1'           | (dbo].[1014T1]   |  |
| ~   | 1014T2             | (dbo].[1014T2]   |  |
| ~   | 1015               | (dbo].[1015]     |  |
| ~   | 1017T1             | 🛅 [dbo].[1017T1] |  |
| 7   | '1017T2'           | (dbo].[1017T2]   |  |
| ~   | 10210`             | (dbo].[10210]    |  |
| ~   | 1022               | (dbo].[1022]     |  |
| ~   | 1024               | (dbo].[1024]     |  |
| ~   | 1025T1             | (dbo].[1025T1]   |  |
| ~   | 1025T2             | (dbo].[1025T2]   |  |
| ~   | 1025T3             | (dbo].[1025T3]   |  |
| ~   | 1025T4*            | (dbo].[1025T4]   |  |
| 7   | 1025T5*            | (dbo].[1025T5]   |  |
| ~   | 1026               | (dbo].[1026]     |  |

Mit [Weiter >] fortfahren,

| SQL Server-Import/Export-Assistent |     |
|------------------------------------|-----|
| Paket ausführen                    | 14  |
|                                    | (a) |
| ✓ Sofort ausführen                 |     |

im nächsten Fenster die Option ,Sofort ausführen' aktiviert belassen und mit [Fertig stellen >] fortfahren. Das nächste Fenster ebenfalls mit [Fertig stellen >] fortsetzen.

Das nächste Fenster ,Vorgang wird ausgeführt...' zeigt den Fortschritt des Vorgangs an. Nach Beendigung des Vorgangs werden die Details angezeigt.

| 0   | Erfolg                            | 10 Gesamt<br>9 Erfolg | 0 Fehler<br>1 Warnung |
|-----|-----------------------------------|-----------------------|-----------------------|
| eta | ils:                              |                       |                       |
|     | Aktion                            | Status                | Meldung               |
| 0   | Datenflusstask wird initialisiert | Erfolg                |                       |
| 0   | Verbindungen werden initialisiert | Erfolg                |                       |
| 0   | SQL-Befehl wird festgelegt        | Erfolg                |                       |
| 0   | Quellverbindung wird festgelegt   | Erfolg                |                       |
| 0   | Zielverbindung wird festgelegt    | Erfolg                |                       |
| 0   | Überprüfung wird ausgeführt       | Erfolg                |                       |
| 0   | Ausführung vorbereiten            | Erfolg                |                       |
| 0   | Vor der Ausführung                | Erfolg                |                       |
| i)  | Zeilen werden kopiert             | Erfolg                |                       |
| Ð   | Nach der Ausführung               | Erfolg                |                       |
|     |                                   |                       | July 1                |

Brechen Sie diesen Vorgang bitte nicht ab, er kann mehrere Minuten dauern.

## Anlegen einer USER-Datasource für ENORMSYS11.MDB

Der letzte Schritt besteht darin, die Datenquelle in Windows anzulegen. Starten Sie

dazu den Datenquellenmanager mit und geben Sie im Textfeld den Suchbegriff ,Datenquellen' an.

| Datenqu | × | Herunterfahren | + |
|---------|---|----------------|---|
|---------|---|----------------|---|

Je nach Installation werden nun mehrere passende Einträge gefunden werden.

| Programme (1)                    |
|----------------------------------|
| 🚘 Datenquellen (ODBC)            |
| Systemsteuerung (1)              |
| 💮 Datenquellen (ODBC) einrichten |

Wählen Sie den Eintrag ,**Datenquellen (ODBC) einrichten**'. Folgendes Fenster wird geöffnet:

| 🐺 ODBC | -Datenquellen-Adı                                                         | ministrator                                                                                                |                                                                               | <b>-</b> ×                                   |
|--------|---------------------------------------------------------------------------|----------------------------------------------------------------------------------------------------|-------------------------------------------------------------------------------|----------------------------------------------|
|        | Ablaufverfolgung                                                          | Verbindun                                                                                                  | igs-Pooling                                                                   | Info                                         |
| Ber    | nutzer-DSN                                                                | System-DSN                                                                                                 | Datei-DSN                                                                     | Treiber                                      |
| Benutz | erdatenquellen:                                                           |                                                                                                    |                                                                               | Hinzufügen                                   |
| Name   | e                                                                         | Treiber                                                                                                    | ^                                                                             | 5.4                                          |
| Visua  | al FoxPro Tables                                                          | Microsoft Visual Fox                                                                                       | Pro Driver                                                                    | Entremen                                     |
| Visua  | al FoxPro-Datenbank                                                       | Microsoft Visual Fox                                                                                       | kPro Driver                                                                   | Konfigurieren                                |
| Visua  | al FoxPro-Tabellen                                                        | Microsoft Visual Fox                                                                                       | kPro Driver                                                                   |                                              |
| WAN    | ID                                                                        | MICROSOFT ACCE                                                                                             | ESS DRIVE                                                                     |                                              |
| ZEIV   | ERSQL                                                                     | MICROSOFT ACCE                                                                                             | ESS DRIVE                                                                     |                                              |
| ZV20   | DBASEK                                                                    | MICROSOFT ACCE                                                                                             | ESS DRIVE                                                                     |                                              |
| ZV2D   | DBASET                                                                    | MICROSOFT ACCE                                                                                             | ESS DRIVE                                                                     |                                              |
|        |                                                                           |                                                                                                    | <b>.</b>                                                                      |                                              |
|        |                                                                           |                                                                                                    | •                                                                             |                                              |
|        | In einer ODBC-I<br>gespeichert, wie<br>Benutzerdateng<br>auf dem aktuelle | Benutzerdatenquelle wer<br>e eine Verbindung zu ein<br>juellen sind nur für den E<br>en Computer verwendet | rden Informationen o<br>em Datenprovider h<br>Benutzer sichtbar un<br>werden. | darüber<br>hergestellt wird.<br>d können nur |
|        |                                                                           | ОК АЫ                                                                                                    | Öbem Übem                                                                     | ehmen Hilfe                                  |

| - 10 | veue Datenquelle ersteller |                                 | 4.2                   | 100 E 10            |              |
|------|----------------------------|---------------------------------|-----------------------|---------------------|--------------|
|      |                            | Wahlen Sie ei<br>erstellen möch | ien Treiber a<br>ien. | us, fur den Sie ein | e Datenquell |
|      |                            | Name                            |                       |                     | ^ ۷          |
|      |                            | Microsoft Pa                    | adox-Treiber          | (*.db)              | 6            |
|      | 0110                       | Microsoft Te                    | t Driver (*.bd        | : *.csv)            | 6            |
|      |                            | Microsoft Te                    | d-Treiber (*.b        | d;*.csv)            | 6            |
|      |                            | Microsoft Vis                   | ual FoxPro D          | river               | 6            |
|      |                            | Microsoft Vis                   | Jal FoxPro-Ti         | reiber              | 6            |
|      |                            | SQL Server                      |                       |                     | 6 ≡          |
|      |                            | SQL Server                      | Vative Client         | 10.0                | 2 -          |
|      |                            | < II                            |                       |                     | . F.         |

wählen Sie aus der Liste den ,SQL Server Native Client 10.0' und klicken Sie auf

Füllen Sie im nächsten Fenster die Felder wie folgt aus:

| SQL Server 2008 | This wizard will help y<br>connect to SQL Serv | you create an ODBC data source that you can use<br>ver. |
|-----------------|------------------------------------------------|---------------------------------------------------------|
|                 | What name do you w                             | vant to use to refer to the data source?                |
|                 | Name:                                          | ENORMSYS11                                              |
|                 | How do you want to                             | describe the data source?                               |
|                 | Description:                                   | ib-normCAD 11                                           |
|                 | Which SQL Server d                             | o you want to connect to?                               |
|                 | Server:                                        | RZSQLEXPRESS2008                                        |
|                 |                                                |                                                         |
|                 |                                                |                                                         |
|                 |                                                |                                                         |
|                 |                                                |                                                         |
|                 | ( -                                            |                                                         |

Im Feld ,**Name'** muss ,**ENORMSYS11'** eingetragen werden. Im Feld ,**Description'** kann eine kurze Beschreibung, z.B. ,in-normCAD 11', eingegeben werden, um die Datenquelle zu beschreiben.

Im Auswahlfeld ,Server' muss der Servername ausgewählt werden. Hier muss der Server angegeben werden, der währen der Installation von rz-industriebau angezeigt wurde, üblicherweise ist ein Bestandteil des Namens ,RZSQLEXPRESS'. Der Namensbestandteil kann aber auch, abhängig von der Installation, anders benannt sein.

Klicken Sie auf Weter>. Belassen Sie die Einstellungen im nächsten Fenster auf den Voreinstellungen

|                 |                                                                | - |
|-----------------|----------------------------------------------------------------|---|
| Weight .        | How should SQL Server verify the authenticity of the login ID? |   |
| SQL Server 2008 | With Integrated Windows authentication.                        |   |
|                 | SPN (Optional):                                                |   |
|                 | With SQL Server authentication using a login ID and password   |   |

und klicken Sie Weter>

Weter>. Wurde der Vorgang beendet, erscheint die angelegte Datenquelle in der Auswahl:

| Ablaufverfolgung                                                  | Verbindun                                                                                                    | igs-Pooling                                                                    | Info                                       |  |  |
|-------------------------------------------------------------------|----------------------------------------------------------------------------------------------------|--------------------------------------------------------------------------------|--------------------------------------------|--|--|
| Benutzer-DSN                                                      | System-DSN                                                                                                    | Datei-DSN                                                                      | Treiber                                    |  |  |
| Benutzerdatenquellen:                                             |                                                                                                    |                                                                                | Hinzufügen                                 |  |  |
| Name                                                              | Treiber                                                                                                    |                                                                                |                                            |  |  |
| BAUGRPDS                                                          | MICROSOFT ACCE                                                                                                 | MICROSOFT ACCESS DRIVE                                                         |                                            |  |  |
| DB_TRIGA                                                          | MICROSOFT ACCE                                                                                                 | ESS DRIVE                                                                      | Konfigurieren                              |  |  |
| dBASE-Dateien                                                     | Microsoft dBase Dr                                                                                             | iver (*.dbf)                                                                   |                                            |  |  |
| DIN NORM                                                          | MICROSOFT ACCE                                                                                                 | ESS DRIVE                                                                      |                                            |  |  |
| ENORMSYS11                                                        | SQL Server Native                                                                                              | Client 10.0                                                                    |                                            |  |  |
| Excel-Dateien                                                     | Microsoft Excel Driv                                                                                           | ver (*xls)                                                                     |                                            |  |  |
|                                                                   |                                                                                                    |                                                                                |                                            |  |  |
| In einer ODBC<br>gespeichert, w<br>Benutzerdaten<br>auf dem aktue | -Benutzerdatenquelle wer<br>ie eine Verbindung zu ein<br>quellen sind nur für den E<br>llen Computer verwendet | rden Informationen d<br>em Datenprovider h<br>Benutzer sichtbar und<br>werden. | arüber<br>ergestellt wird.<br>d können nur |  |  |
|                                                                   | ОК АЫ                                                                                                    | brechen Oberne                                                                 | hmen Hilfe                                 |  |  |

## Damit ist die Installation von ib-normCAD v11 abgeschlossen.